# How to Cancel a Dispatch

- Via the Consumption Sites screen:
  - 1. Open the Consumption Sites record wherein the dispatched delivery needs to be cancelled. This means, that the site record has an active Call Order which is already dispatched.
  - 2. Click the Orders > Cancel Dispatch toolbar button. This will open the Cancel Dispatch screen.

| Orders    | Contract Create Ev                              |
|-----------|-------------------------------------------------|
| Print     | Order                                           |
| Cance     | el Dispatch                                     |
| Remo      | ve Order                                        |
| Cancel Di | spatch X                                        |
| Proceed   | Cancel                                          |
| Details   |                                                 |
| Send      | a notification of cancel message to the driver? |
| Optional  |                                                 |
|           |                                                 |
|           |                                                 |
|           |                                                 |
|           |                                                 |
|           |                                                 |
|           |                                                 |
| 7 QD      | ↓ Ready                                         |

- 3. If a notification needs to be sent to the driver, select the 'Send a notification of cancel message to the driver?' option, and then enter the message.
- 4. Click the Proceed button.
- Via the Consumption Sites screen:
- 1. Open the Consumption Sites record wherein the dispatched delivery needs to be cancelled. This means, that the site record has an active Call Entry which is already dispatched.
- 2. Click the Cancel Dispatch toolbar button. This will open the Cancel Dispatch screen.

| stomer:              | Eustomer B                          | Customer No:    | 0001005079         | Current:            |   |   | 0.00 | critali.     | CustomerB@irely.com |  |
|----------------------|-------------------------------------|-----------------|--------------------|---------------------|---|---|------|--------------|---------------------|--|
| dress:               | 654 Downtown Street                 | Terms:          | Net 15             | Total Past Due:     |   |   | 0.00 | Credit Note: |                     |  |
|                      | Fort wayne, IN 40808                | Regular Credit: | 0.1                | 0) Budget Amt Due:  |   |   | 0.00 |              |                     |  |
| one:                 |                                     | Credit Limit:   | 0.1                | 00 Prepaid Balance: |   |   | 0.00 |              |                     |  |
|                      |                                     |                 |                    |                     |   | ~ |      |              |                     |  |
| ance                 | l Dispatch                          |                 |                    |                     | ^ | × |      |              |                     |  |
|                      |                                     |                 |                    |                     |   |   |      |              |                     |  |
| Proce                | ed Cancel                           |                 |                    |                     |   |   |      |              |                     |  |
|                      |                                     |                 |                    |                     |   |   |      |              |                     |  |
|                      |                                     |                 |                    |                     |   |   |      |              |                     |  |
| Detai                | ile                                 |                 |                    |                     |   |   |      |              |                     |  |
| Detai                | ils                                 |                 |                    |                     |   |   |      |              |                     |  |
| Detai                | ils                                 | of concol more  | age to the driver? |                     |   |   |      |              |                     |  |
| Detai                | ils<br>nd a notification c          | of cancel mess  | age to the driver? |                     |   |   |      |              |                     |  |
| Detai                | nd a notification o                 | of cancel mess  | age to the driver? |                     |   |   |      |              |                     |  |
| Detai<br>Se<br>Optio | nd a notification o                 | of cancel mess  | age to the driver? |                     |   |   |      |              |                     |  |
| Detai                | nd a notification o                 | of cancel mess  | age to the driver? |                     |   |   |      |              |                     |  |
| Detai                | is<br>nd a notification o<br>nal:   | of cancel mess  | age to the driver? |                     |   |   |      |              |                     |  |
| Detai                | iis<br>nd a notification c<br>inal: | of cancel mess  | age to the driver? |                     |   |   |      |              |                     |  |
| Detai                | nd a notification o                 | of cancel mess  | age to the driver? |                     |   |   |      |              |                     |  |
| Detai                | nd a notification o                 | of cancel mess  | age to the driver? |                     |   |   |      |              |                     |  |
| Detai                | nd a notification o                 | of cancel mess  | age to the driver? |                     |   |   |      |              |                     |  |
| Detai                | is<br>nd a notification o<br>nal:   | of cancel mess  | age to the driver? |                     |   |   |      |              |                     |  |
| Detai                | is<br>nd a notification o<br>nal:   | of cancel mess  | age to the driver? |                     |   |   |      |              |                     |  |
| Detai                | is<br>nd a notification o<br>nal:   | of cancel mess  | age to the driver? |                     |   |   |      |              |                     |  |
| Detai                | is<br>nd a notification o<br>nal:   | of cancel mess  | age to the driver? |                     |   |   |      |              |                     |  |

3. If a notification needs to be sent to the driver, select the 'Send a notification of cancel message to the driver?' option, and then enter the message.

### 4. Click the Proceed button.

# • Via the Consumption Sites screen:

- 1. Open the Consumption Sites record wherein the dispatched delivery needs to be cancelled. This means, that the site record has an active Call Entry which is already dispatched.
- 2. Click the Cancel Dispatch toolbar button. This will open the Cancel Dispatch screen.

| Customer: | Customer A                    | Customer No:    | 0001005078        | Current:           | 0.00 Cred | lit Note: |  |
|-----------|-------------------------------|-----------------|-------------------|--------------------|-----------|-----------|--|
| Address:  | 1234 Main St.                 | Terms:          | Due on Receipt    | Total Past Due:    | 0.00      |           |  |
|           | Fort Wayne, IN 46801          | Regular Credit: | 0.0               | 0 Budget Amt Due:  | 35.10     |           |  |
| Phone:    | 100000000                     | Credit Limit:   | 0.0               | 0 Prepaid Balance: | 0.00      |           |  |
| Procee    | ed Cancel                     |                 |                   |                    |           |           |  |
| - Dela    | IS                            |                 |                   |                    |           |           |  |
| Sei       | nd a notification of          | cancel messa    | ge to the driver? |                    |           |           |  |
| Optio     | nd a notification of          | cancel messa    | ge to the driver? |                    |           |           |  |
| Optio     | nd a notification of          | cancel messa    | ge to the driver? |                    |           |           |  |
| Optio     | nd a notification of<br>nal:  | cancel messa    | ge to the driver? |                    |           |           |  |
| Optio     | nd a notification of<br>nal:  | cancel messa;   | ge to the driver? |                    |           |           |  |
| Optio     | nd a notification of<br>inal: | cancel messa;   | ge to the driver? |                    |           |           |  |

- 3. If a notification needs to be sent to the driver, select the 'Send a notification of cancel message to the driver?' option, and then enter the message.
- 4. Click the Proceed button.
- Via the Delivery Dispatching screen:
  - 1. On the Menu panel, click the Dispatch Deliveries menu. This will open the Delivery Dispatching screen.
  - 2. Filter the records in the grid using the fields in the Selection Criteria panel.

| Selection Criteria    |            |                  |    |                 |           |      |    |
|-----------------------|------------|------------------|----|-----------------|-----------|------|----|
|                       | Condition  | From             | То |                 | Condition | From | То |
| Bulk Plant Location:  | ~          | ~                | ~  | Route ID:       | ~         |      |    |
| Next Degree Day:      | ~          |                  |    | Requested Date: | ~         |      |    |
| Dispatched Driver ID: | ~          | ~                | ~  | ltem:           | ~         | ~    | ~  |
| Include:              | Will Calls | Dispatched Calls |    |                 |           |      |    |

3. Click the Search toolbar button.

| Delivery | Dispatching      |          |                 |               |       |
|----------|------------------|----------|-----------------|---------------|-------|
| Search   | Consumption Site | Dispatch | Cancel Dispatch | Change Driver | Close |

4. Select the consumption site record in the grid, and then click the Cancel Dispatch toolbar button. This will open the Cancel Dispatch screen.

| Delivery Dispatching                  | livery Dispatching                                |              |       |                  |              |                |               |          |       |           |             |             |            |       |             |
|---------------------------------------|---------------------------------------------------|--------------|-------|------------------|--------------|----------------|---------------|----------|-------|-----------|-------------|-------------|------------|-------|-------------|
|                                       | wrch Consumption Site Dispatch Change Driver Oose |              |       |                  |              |                |               |          |       |           |             |             |            |       |             |
| Details                               | _                                                 |              | -     |                  |              |                |               |          |       |           |             |             |            |       |             |
| Selection Criteria                    |                                                   |              |       |                  |              |                |               |          |       |           |             |             |            |       |             |
|                                       | Condition Fro                                     | m            |       | To               |              |                |               | Conditio | on    | From      |             |             | To         |       |             |
| Bulk Plant Location:                  | Equals v 00                                       | 01 - Fort Wa | yne   | ×                |              | ~ Rou          | ute ID:       | Equals   | ~     | 001-NW    |             |             |            |       |             |
| Next Degree Day:                      | ~                                                 |              |       |                  |              | 0.00 Rec       | quested Date: | Betwee   | n v   | 04/01/201 | 6           | E           | 04/30/2016 |       |             |
| Dispatched Driver ID:                 | Equals v 00                                       | 01005080     |       | ~                |              | ~ Iter         | TT:           | Equals   | ~     | LPG       |             |             |            |       | ~           |
| Include:                              | Will Calls                                        | Dispatched   | Calls |                  |              |                |               |          |       |           |             |             |            |       |             |
| Customer                              | Consumpt                                          | ion Site     | Item  | Site Description | Clock Locati | Requested Date | Dispatch      | Date     | Drive | er ID     | Driver Name | Desired Qty | Price      | Total | Est Run Out |
| <ul> <li>0001005078 Custor</li> </ul> | mer A 0002 1234                                   | Main St.     | LPG   | Tank A           | 001          | 04/25/2016     | 04/25/20      | 16       | 0001  | 005080    | Customer C  | 0.00        | 1.3000     | 0.00  |             |
|                                       |                                                   |              |       |                  |              |                |               |          |       |           |             |             |            |       |             |
|                                       |                                                   |              |       |                  |              |                |               |          |       |           |             |             |            |       |             |

5. If a notification needs to be sent to the driver, select the 'Send a notification of cancel message to the driver?' option, and then enter the message.

6. Click the Proceed button. An email will be sent to the driver.

| Cancel Di | ispatch ^                                       | × |
|-----------|-------------------------------------------------|---|
| Proceed   | Cancel                                          |   |
| Details   |                                                 |   |
| ✓ Send    | a notification of cancel message to the driver? |   |
| Optional  | l: Cancel dispatch order                        |   |
|           |                                                 |   |
|           |                                                 |   |
|           |                                                 |   |
|           |                                                 |   |
|           |                                                 |   |
| 0         | ♀ Ready                                         |   |

- Via the Consumption Sites screen:

   Open the Consumption Sites record wherein the dispatched delivery needs to be cancelled. This means, that the site record has an active Call Entry which is already dispatched.
  - 2. Click the Cancel Dispatch toolbar button. This will open the Cancel Dispatch screen.

| Consumption Sites - 000000021                                             |                                         |                        |                           | × 🗆 ×                  |
|---------------------------------------------------------------------------|-----------------------------------------|------------------------|---------------------------|------------------------|
| New Save Search Undo Attach Device                                        | Site Action Print Call Entry Call Entry | Cancel Dispatch        | t Summary List Work Order | Print Efficiency Close |
| Customer: SHELL PROPANE                                                   | Customer No: 000000021                  | Current:               | 0.000000 Credit Note:     |                        |
| Address: GREEN ROAD                                                       | Terms: 20 - COD                         | Total Past Due:        | 0.000000                  |                        |
| CHISAGO CITT, MIN 55013                                                   | Regular Credit: 0.0                     | 00000 Budget Amt Due:  | 0.000000                  |                        |
| Phone: 100000000                                                          | Credit Limit: 1.0                       | 00000 Prepaid Balance: | 0.000000                  |                        |
| Cancel Dispatch                                                           |                                         | = ×                    |                           |                        |
| Proceed Cancel  Details  Send a notification of car Optional:  Help Ready | icel message to the driver?             |                        |                           |                        |

- 3. If a notification needs to be sent to the driver, select the 'Send a notification of cancel message to the driver?' option, and then enter the message.
- 4. Click the Proceed button.

# • Via the Delivery Dispatching screen:

- 1. On the Menu panel, double click the Dispatch Deliveries menu. This will open the Delivery Dispatching screen.
- 2. Filter the records in the grid using the fields in the Selection Criteria panel. Selecti

|                       | Condition    | From             | То |                 | Condition | From | То |   |
|-----------------------|--------------|------------------|----|-----------------|-----------|------|----|---|
| Bulk Plant Location:  | ~            | *                | ~  | Route ID:       | *         |      |    |   |
| Next Degree Day:      | v            | 0                | 0  | Requested Date: | ~         |      | E. | 3 |
| Dispatched Driver ID: | v            | ~                | ~  | Item:           | ~         | ×    | ~  |   |
| Include:              | 🔲 Will Calls | Dispatched Calls |    |                 |           |      |    |   |

# 3. Click the Search toolbar button.

| Delive | ery Dispatching  |          |                 |               |       |  |
|--------|------------------|----------|-----------------|---------------|-------|--|
| Q      |                  |          |                 | 7             | ß     |  |
| Search | Consumption Site | Dispatch | Cancel Dispatch | Change Driver | Close |  |

4. Select the consumption site record in the grid, and then click the Cancel Dispatch toolbar button. This will open the Cancel Dispatch screen.

| Delivery Dispatching |                  |          |                 |               |       |  |  |  |
|----------------------|------------------|----------|-----------------|---------------|-------|--|--|--|
| Q                    |                  |          |                 | <b>1</b>      |       |  |  |  |
| Search               | Consumption Site | Dispatch | Cancel Dispatch | Change Driver | Close |  |  |  |

- 5. If a notification needs to be sent to the driver, select the 'Send a notification of cancel message to the driver?' option, and then enter the message.
- 6. Click the Proceed button. An email will be sent to the driver.

| Ē | Cancel Dispatch  |                                      | × × |
|---|------------------|--------------------------------------|-----|
|   | Proceed Cancel   |                                      |     |
|   | Details          |                                      |     |
|   | Send a notificat | ion of cancel message to the driver? |     |
|   | Optional:        | Cancel dispatch sample               |     |
|   |                  |                                      |     |
|   |                  |                                      |     |
|   |                  |                                      |     |
|   |                  |                                      |     |
| ( | 🛛 这 🏆 Ready      |                                      |     |

# • Via the Consumption Sites screen:

- 1. Open the Consumption Sites record wherein the dispatched delivery needs to be cancelled. This means, that the site record has an Click the Cancel Dispatch toolbar button. This will open the Cancel Dispatch screen.

| Consumption Sites - 000000021 |                 |                           |           |            |        |           |                |                  |            | ≈ □               |          |              |              |            |                  |       |
|-------------------------------|-----------------|---------------------------|-----------|------------|--------|-----------|----------------|------------------|------------|-------------------|----------|--------------|--------------|------------|------------------|-------|
| New                           | G<br>Sa         | P I                       | 5<br>arch | Undo       | At     | tach Devi | ce Site Action | Print Call Entry | Call Entry | Cancel Dispatch   | Contract | Create Event | Summary List | Work Order | Print Efficiency | Close |
| Custome                       | er:             | SHELL                     | PROP      | ANE        |        |           | Customer No:   | 000000021        |            | Current:          |          |              | 0.00 Credit  | Note:      |                  |       |
| Address:                      |                 | GREEN                     | ROAD      | )<br>ГУ МІ | N 550  | 180       | Terms:         | 20 - COD         |            | Total Past Due    | e:       |              | 0.00         |            |                  |       |
|                               |                 | CHIJAC                    | io cri    | ,          | 14 550 | ,00       | Regular Credit | :                | 0.0        | 0 Budget Amt D    | ue:      |              | 0.00         |            |                  |       |
| Phone:                        |                 | 10000                     | 0000      | )          |        |           | Credit Limit:  |                  | 1.0        | D Prepaid Balance | te:      |              | 0.00         |            |                  |       |
| Proce                         | nce<br>sed<br>S | Ca<br>Ca<br>end a<br>onat | not       | fical      | tion   | of car    | icel messag    | e to the drive   | n          |                   |          |              |              |            |                  |       |
| C) He                         | dp.             | Read                      | y         |            |        |           |                |                  |            |                   |          |              |              |            |                  |       |

- 3. If a notification needs to be sent to the driver, select the 'Send a notification of cancel message to the driver?' option, and then enter the message.
- 4. Click the Proceed button.

- Via the Delivery Dispatching screen:
   1. On the Menu panel, double click the Dispatch Deliveries menu. This will open the Delivery Dispatching screen.
  - 2. Filter the records in the grid using the fields in the Selection Criteria panel. By default, From and To fields are disabled and will be enabled after a condition has been selected/set.

| Selection Criteria    |              |                  |    |                 |           |      |    |   |
|-----------------------|--------------|------------------|----|-----------------|-----------|------|----|---|
|                       | Condition    | From             | То |                 | Condition | From | То |   |
| Bulk Plant Location:  | ~            | ~                | ~  | Route ID:       | ~         |      |    |   |
| Next Degree Day:      | ~            |                  |    | Requested Date: | ~         |      |    |   |
| Dispatched Driver ID: | ~            | ~                | ~  | Item:           | ~         | ×    |    | ~ |
| Include:              | 📃 Will Calls | Dispatched Calls |    |                 |           |      |    |   |

3. Click the Search toolbar button.

| 1 | Delivery Dispatching |                  |  |  |  |  |  |
|---|----------------------|------------------|--|--|--|--|--|
|   | Search               | Consumption Site |  |  |  |  |  |

4. Select the consumption site record in the grid, and then click the Cancel Dispatch toolbar button. This will open the Cancel Dispatch screen.

| Delve  | ery Dispatching  |          |                 |               |
|--------|------------------|----------|-----------------|---------------|
| Q      | -                |          |                 | -             |
| Search | Consumption Site | Dispatch | Cancel Dispatch | Change Driver |

- 5. If a notification needs to be sent to the driver, select the 'Send a notification of cancel message to the driver?' option, and then enter the message.
- 6. Click the Proceed button. An email will be sent to the driver.

| Cancel Dispatch                                      | 2 × |
|------------------------------------------------------|-----|
| Proceed Cancel                                       |     |
| Details                                              |     |
| Send a notification of cancel message to the driver? |     |
| Optional: Cancel dispatch sample                     |     |
|                                                      |     |
|                                                      |     |
|                                                      |     |
|                                                      |     |
|                                                      |     |
| 🔞 🔕 👰 Ready                                          |     |